## Automatically assign game rights

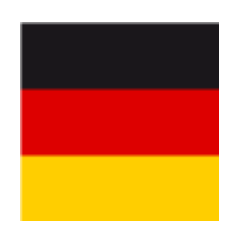

In most cases, the right to play is already assigned automatically via the Characteristics of the contacts under "Membership status", i.e. if you have set the right to play there, you should also edit it there.

## Set the right to play to this status

Via **Automatically assign persons/playing rights** you have the option of automatically assigning the right to play to certain groups of people. For example, if you need to completely change a group of members from "full playing rights" to "no right to play".

Please carry out a Fast data backup before making any changes.

Check the checklist very carefully before ordering the badge.

Determine which gaming right is to be selected for which group of people and then confirm your entries with **OK**:

| aying rights and functions                                                                                   |                                         |
|----------------------------------------------------------------------------------------------------|-----------------------------------------|
| With this function you can automatically assign the playing right and function to a selected group of person | ✓ <u>O</u> K<br><b>×</b> <u>C</u> ancel |
| set playing right to this value:                                                                             |                                         |
|                                                                                                    |                                         |
| not regional                                                                                                 |                                         |
| <ul> <li>■ Fill function with this value:</li> <li>■ still if there is any other value inside</li> </ul>     |                                         |
| not regional       ▼         Fill function with this value:                                                  |                                         |

Now select the relevant options and *Start* the process.

| Careful                                                                                                    | ×                                   |
|----------------------------------------------------------------------------------------------------|-------------------------------------|
| This process will be started.<br>Activate the correct options to confirm:<br>Options:<br>I understand this information<br>I am a little bit unsure<br>Better cancel<br>I know what I am doing | ✓ <u>S</u> tart<br>★ <u>C</u> ancel |
| Fast backup of all databases                                                                                                    |                                     |

## Fill function with this content

You can use this function if you want to enter the note "PASSIVE" in the function field in the person mask for all passive members.

Please note that this function field also appears on the DGV card.

To do this, please open via *Persons/Automatically assign playing rights* and enter the required

information here as described below:

| Playing rights and functions                                                                                          | ×                                |
|----------------------------------------------------------------------------------------------------|----------------------------------|
| With this function you can automatically assign<br>the playing right and function to a selected group<br>of person    | ✓ <u>O</u> K<br>★ <u>C</u> ancel |
| set playing right to this value:                                                                                      |                                  |
| Regional + unlimited playing permission                                                                               |                                  |
| <ul> <li>Fill function with this value:</li> <li>PASSIVE</li> <li>still if there is any other value inside</li> </ul> |                                  |
| For this group of person:<br>Passive members                                                                          |                                  |
| and only members inside this selection                                                                                |                                  |
|                                                                                                    |                                  |

Click **OK** to start the action and PC CADDIE will enter the desired note in the function field for all passive members after a confirmation prompt:

| Person: Member, Peti                                              | ra                                                                                                 | ×                                                                                                    |
|-------------------------------------------------------------------|----------------------------------------------------------------------------------------------------|----------------------------------------------------------------------------------------------------|
| Name<br>Search abbr.<br>Title<br>First name                       | mepe No049.9001.100019 Select No. Addr.(Pers.) Petra                                               | Image: Filter         Filter         Filter           Image: Filter         Filter         Filter           Image: Filter         Filter         Filter |
| Name                                                              | Member                                                                                             | <ul> <li>Save F11</li> <li>Delete F5</li> </ul>                                                                                                    |
| <u>S</u> tatus <u>1</u> st Add<br>Contact Person<br>Family status | r. <u>2</u> nd Addr. payment Inf <u>o</u> s Memo<br>mepa Member, Paul<br>2 - Partner <u>Eamily</u> | Copy F6                                                                                                    |
| Function (Club)<br>Street<br>Postcode                             | PASSIVE<br>Trampelpfad 11<br>54333 Town Nachbarschaft                                              | Export<br>Export                                                                                                    |
| Telephone<br>Mobile<br>Fax                                        | 04393/3949593                                                                                      | Card<br>Close                                                                                                    |
| e-mail<br>WWW                                                     | mpetra@gmail.com                                                                                   | Quit                                                                                                    |

Check the checklist very carefully before ordering the card.